## Postup a prihlasovacie údaje pre účely zasielania údajov do NCZI v rámci webovej aplikácie ISZI

- 1. Webová aplikácia ISZI (Informačný systém zdravotníckych indikátorov) je určená prioritne pre zasielanie štatistických údajov poskytovateľmi zdravotnej starostlivosti vedenými v národnom registri poskytovateľov zdravotnej starostlivosti a subjektami vedenými v národnom registri organizácií s osobitnými úlohami v zdravotníctve. K subjektom s osobitnými úlohami v zdravotníctve nepatria subjekty pôsobiace v rámci iných rezortov, napr. v rezorte školstva alebo sociálnych vecí, preto im nie je možné zriadiť prístupy od webovej aplikácie ISZI.
- Spustenie web-aplikácie ISZI cez <u>https://iszi.nczisk.sk/iszi/inbox/other/expected</u> alebo webové sídlo NCZI <u>Spustenie web aplikácie ISZI</u>
- 3. Prihlásenie do web-aplikácie ISZI po spustení web-aplikácie ISZI sa otvorí <u>prihlasovacie</u> <u>okno ISZI</u>, do ktorého subjekt zadá prístupové meno (login) a heslo, ktoré má poskytovateľ zdravotnej starostlivosti alebo subjekt vedený v národnom registri organizácií s osobitnými úlohami v zdravotníctve.
- 4. Prístupové údaje (login a heslo) sú subjektom zasielané priebežne pri zaradení subjektu do registra alebo pri oslovení subjektov ohľadom povinnosti zaslať údaje NCZI v rámci štandardných alebo mimoriadnych štatistických zisťovaní alebo iných aktivitách realizovaných v rámci ISZI.
- 5. Pri prvom spustení aplikácie je nutné použiť zaslané iniciálne heslo a definovať nové vlastné heslo, ktoré bude subjekt ďalej používať.
- 6. Ak subjekt prihlasovacími údajmi disponuje z dôvodu plnenia už existujúcich povinností voči NCZI pre jedného, resp. viacerých užívateľov, ich použitie zostáva v platnosti aj pre nové priebežne vznikajúce povinnosti, napr. zasielanie údajov v rámci mimoriadnych štatistických zisťovaní súvisiacich s COVID-19.
- 7. Ak spravodajská jednotka **zabudla heslo** klikne na odkaz **Zabudol som heslo** nachádzajúci sa na úvodnej stránke pre spustenie aplikácie <u>https://iszi.nczisk.sk/iszi</u>.

V prípade, že SJ nemá v registri vedenom NCZI uvedenú kontaktnú e-mailovú adresu, aplikácia po kliknutí na *Zabudol som heslo* oznámi, že subjekt má kontaktovať <u>Kontaktné centrum NCZI</u>.

- 8. V prípade, že v rámci vykazujúceho subjektu je zasielanie údajov realizované viacerými osobami, je nutné zriadiť referentské prístupy s pridelením práv pre konkrétny typ záznamu prostredníctvom administrátora osloveného subjektu.
- 9. Podporované webové prehliadače, ktoré umožňujú správnu funkčnosť aplikácie ISZI sú: Google Chrome (verzia 84.x a vyššie), Mozilla Firefox (verzia 78.x a vyššie) a Microsoft Internet Explorer (verzia 11.x).
- 10. Po úspešnom prihlásení do webovej aplikácie ISZI postupuje subjekt v zmysle príslušných pokynov viažucich sa ku konkrétnemu formuláru. Podrobný návod na prácu s výkazom vo web aplikácii ISZI je dostupný v odkaze "*Pomoc*", ktorý je umiestnený v hornej lište pracovného okna. Metodické pokyny na vyplnenie výkazu sa nachádza priamo vo formulári po jeho otvorení pod odkazom "*Metodika*".

11. Pre efektívnejšiu a jednoduchšiu komunikáciu s NCZI je dôležité vyplnenie správnych kontaktných údajov, resp. ich aktualizácia vrátane e-mailovej adresy kontaktnej osoby za daný subjekt vedený v národných administratívnych registroch. Aktualizáciu zrealizujete prostredníctvom vytvoreného formulára v rámci webovej aplikácie ISZI v časti *Iné* pod označením *KONTAKT\_UDAJE*.

V prípade otázok ohľadom vypĺňania formulárov a týkajúcich sa funkčnosti a používania webovej aplikácie ISZI, kontaktujte NCZI prostredníctvom Kontaktného centra NCZI

Lazaretská 26 811 09 Bratislava Slovenská republika

www.nczisk.sk | www.ezdravie.sk | www.npz.sk | www.sllk.sk